# 操作マニュアル(ソフトウェアトークン)

#### 1. トークンの登録

 (1) ソフトウェアトークンの取得
 AppStore または GooglePlay からソフトウェアトークンのWEB-FB(法人用インターネット バンキング)用アプリを取得します。

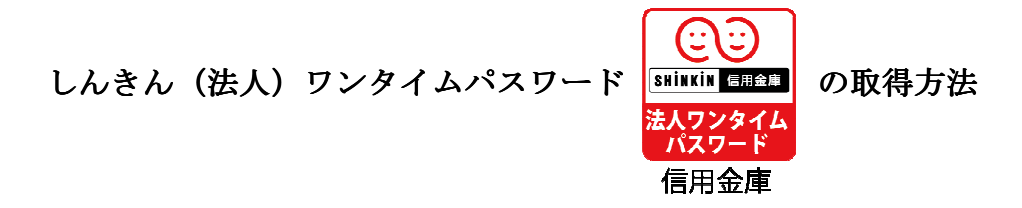

| iPhone 等 iOS 端末をご利用のお客様      | Android 端末をご利用のお客様     |
|------------------------------|------------------------|
| AppStore より取得してください。         | GooglePlay より取得してください。 |
| (動作環境:iOS8以上)                | (動作環境:Android 4.X 以上)  |
| <b>App Store</b><br>からダウンロード | Google play            |
| QRコード                        | QRコード                  |
|                              |                        |

App Store (iOS)

https://itunes.apple.com/jp/app/id1198972772?mt=8

Google Play (Android)

https://play.google.com/store/apps/details?id=jp.shinkin.ib.app02

本アプリの利用手数料は無料\*です。

※本アプリのダウンロードの際の通信料はお客様の負担となります。

本アプリを起動すると「ワンタイムパスワード」「シリアル番号」が、下図のとおり表示されます。 初回起動時に「ご利用規定」「アプリの使い方」の画面が表示されますので、お読みいただき、次の インターネットバンキング上の画面説明に基づきワンタイムパスワードの登録の操作を行ってください。 なお、画面右上のメニューよりヘルプ画面がありますので、操作に困った場合等にご参照ください。

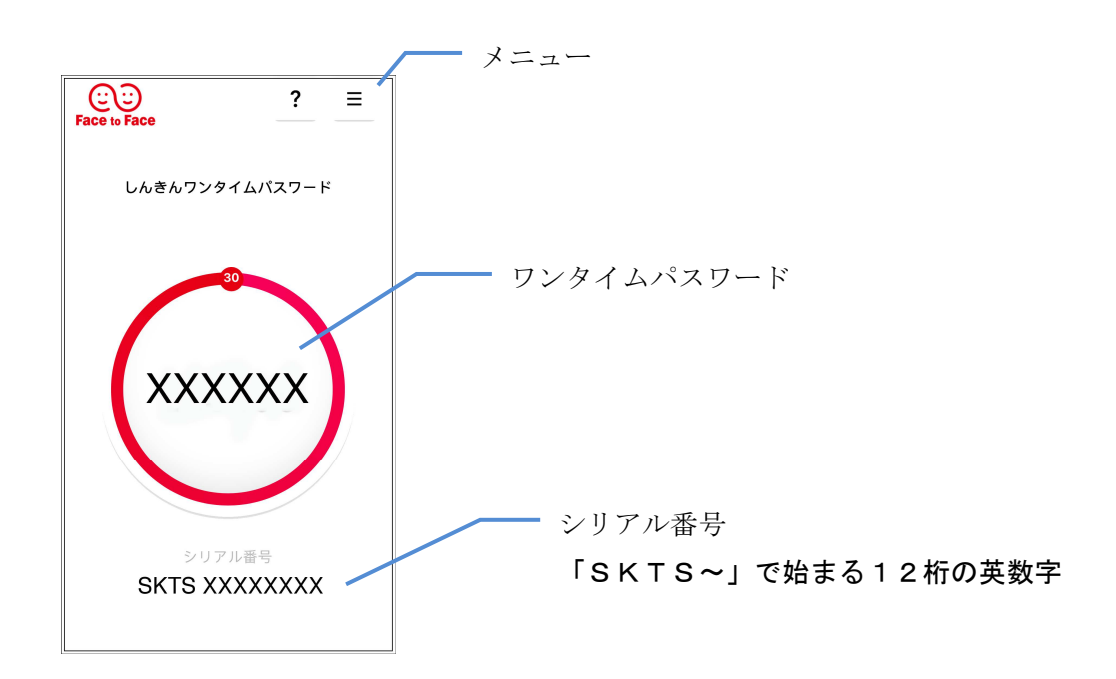

(2) 管理者のトークンの登録

①管理機能ご利用メニュー画面から「ワンタイムパスワード認証情報管理」ボタンをクリックすると、 ワンタイムパスワード認証情報画面が表示されますので、「利用形態設定」ボタンをクリックします。

| メイン 振込・口座振替 手数料照会 ち                     | 2約情報 明細情報 管理機能 🖭 べつ                                                                   |
|-----------------------------------------|---------------------------------------------------------------------------------------|
| ンテナンス  ・ IDロック経済  ・ カレンダー管理  ・ 利用環理協会   | <ul> <li>         ・   <u>ワンタイムパスワード認証情報管理</u>         ・         ・         ・</li></ul> |
| ご利用メニュー                                 |                                                                                       |
| IDメンテナンス®                               | ┃IDロック解除 <sup>◎</sup>                                                                 |
| 利用者のパスワード、利用者名の変更ができます。                 | 利用者ID単位でロック、ロック解除の設定ができます。                                                            |
| IDメンテナンス >                              | IDロック解除 >                                                                             |
| カレンダー管理 🛿                               | 利用履歷照会 🛛                                                                              |
| 会社コード単位に振込・口座振慧指定日の開発、メモ情報の作成ができ<br>ます。 | 利用者ID単位で、WEBサービスの操作職歴を照会できます。                                                         |
| カレンダー管理 >                               | 利用履歴概会 >                                                                              |
| ■取引停止◎                                  | ワンタイムパスワード認証情報管理 <sup>®</sup>                                                         |
| WEBサービスの取引停止設定ができます。                    | ワンタイムパスワードの利用開始、トークンの登録と登録解除ができま<br>す。                                                |
| 取引停止                                    | ワンタイムバスワード認証情報管理 >                                                                    |

| 0 ワンタイムバスワード認証の | 川用形態の設定を行います。 |          |  |
|-----------------|---------------|----------|--|
|                 |               | 利用形態設定 > |  |
|                 |               |          |  |

※表示画面はサンプル画面のため、実際の画面とは異なる部分もございますのでご了承ください。

| リンタイムパスワード           | 利用形態設定                                                                  |
|----------------------|-------------------------------------------------------------------------|
| 利用形態の選択 <sup>②</sup> |                                                                         |
| 現利用形態                | -                                                                       |
| 新利用形態                | <ul> <li>管理者、利用者が異なるトークンを利用する。</li> <li>管理者、利用者が同じトークンを利用する。</li> </ul> |
| ١                    | 次へ >                                                                    |
|                      | < 戻る                                                                    |

ワンタイムパスワードの登録方法 を選択します。 個別のトークンで登録の場合は「管 理者、利用者が異なるトークンを利 用する。」をチェックします。 一台のトークンで登録の場合は「管 理者、利用者が同じトークンを利用 する。」をチェックします。 ③管理者のトークンのシリアル番号とワンタイムパスワードを入力のうえ、承認用パスワードまたは都 度振込送信確認用パスワードを入力し、「確定」ボタンをクリックします。

| ワンタイムパスワード情報登録                                                                                                    |                  |
|----------------------------------------------------------------------------------------------------|------------------|
| 利用形態                                                                                                    |                  |
| (現利用形数) -                                                                                                    | シリアル番号け ソフトウェアトー |
| 新利用印度         管理者、利用者が異なるトークンを利用する。                                                                                                    | クン裏面に記載してある「SKT  |
| お客様情報                                                                                                    | S」から始まる12桁の英数字をご |
| 253/800 W0001                                                                                                    | 入力ください。          |
| N(用約名         しんきん大部                                                                                                    |                  |
| 和用地做 能增加                                                                                                    | ワンタイムパスワードは、ソフトウ |
| トークン情報                                                                                                    | ェアトークン表面の①を押下し、表 |
| >577/4 <b>89</b> -                                                                                                    | 示された6桁の数字をご入力くだ  |
| 全球55.5 未登球                                                                                                    | さい。              |
| ■新しいトークン情報の入力◎                                                                                                    |                  |
| >リフル間8         図21         ●●●●●●●●●●●●●●●●●●●●●●●●●●●●●●●●●●●●                                                                        |                  |
| 220/1/J(22-F 83                                                                                                    |                  |
| - シリアル番号およびワンタイムバスワードの確認方法                                                                                                    |                  |
| ソフトウェアトークン                                                                                                    |                  |
| ハードウェアトークン例2     ハードウェアトークン例3     東西     文リアル番号     東西     マングード     マングード     マングイムパスワード                                              |                  |
| 世代ショーネットパンキング<br>表面<br>                                                                                                    | 10桁の承認用パスワードのうち、 |
|                                                                                                    | 1桁をご入力ください。どの桁を入 |
|                                                                                                    | 力するかは、ランダムとなります。 |
| 承認用パスワードの入力®                                                                                                    |                  |
| ※取用リスワートを入力してください。           ★取用リスワートを入力してください。           ★取用リスワート*1           ●           ▲取用リスワート*1           ●           ▲加州リスワート*1 | ※承認用パスワードを利用しない  |
|                                                                                                    | ご契約の場合、都度振込送信確認  |
|                                                                                                    | 用パスワードを入力します。    |
| 補定                                                                                                    |                  |
| 5 <b>%</b> >                                                                                                    |                  |

④利用形態の設定およびトークンの登録が完了した場合に、登録完了画面を表示します。

| 登録完了                                        |  |
|---------------------------------------------|--|
| 利用形態とトークンを登録しました。<br>登録されたトークンは現在より有効となります。 |  |
| ワンタイムバスワード認証情報管理 TOP                        |  |
|                                             |  |

ワンタイムパスワード利用形態設 定で、「管理者、利用者が異なるト ークンを利用する」を選択した場 合、引き続き利用者のトークンを登 録するため、「ワンタイムパスワー ド認証情報管理」ボタンをクリック します。 (3) 承認者または一般者のトークンの登録

ワンタイムパスワード利用形態設定で、「管理者、利用者が異なるトークンを利用する」を選択した 場合承認者、一般者のトークンの登録が必要となります。

①管理機能ご利用メニュー画面から「ワンタイムパスワード認証情報管理」ボタンをクリックすると、 ワンタイムパスワード認証情報画面が表示されます。

ワンタイムパスワード認証情報画面の利用者一覧から、トークンを登録する承認者または一般者を選 択し、「登録・登録解除」ボタンをクリックします。

|                     | マンの登録・交                   | 換・登録解除の                                                                                                    |                                  |                                                             |
|---------------------|---------------------------|----------------------------------------------------------------------------------------------------|----------------------------------|-------------------------------------------------------------|
| - 22<br>684<br>8025 | 記入検索<br>80 [<br>あ [       | trs[                                                                                                    |                                  | トークンが登録されている場合に<br>「シリアル番号」を、登録されている場合に<br>いない場合は「- (ハイフン)」 |
| <b>88</b> 97        | EEND                      | -HUDD5                                                                                                    | 1 2 次への 400<br>50001歳年<br>第1880年 | 表示します。                                                      |
| •                   | WEEDE                     | LARASI                                                                                                    | 81927                            |                                                             |
| -                   | MEDODE                    | UA/BACKE                                                                                                    | -68                              |                                                             |
| 2                   | WECCE                     | (LACASE)                                                                                                    |                                  | トークンを登録する一般者<br>を選択し、「登録・登録解除」                              |
| 6                   | WEOD4                     | unitericitat                                                                                                |                                  | ボタンをクリックします。                                                |
| o,                  | weods.                    | A.3A.335                                                                                                    | 10.0                             |                                                             |
| <b>125</b>          | マイムバスワー<br>WCZ2-FallonMit | attuct (Sein H- Oconselan<br>De Basel Ler)<br>・<br>たの利用形態の設定<br>の<br>の<br>自由<br>した<br>・<br>和用形成設定<br>和用形成設定 | 1.19-558956                      |                                                             |

②承認者または一般者のトークンのシリアル番号とワンタイムパスワードを入力のうえ、承認用パスワードまたは都度振込送信確認用パスワードを入力し、「確定」ボタンをクリックします。

| ワンタイムパスワード                                                                                                    | 情報登録                                                  |                   |
|----------------------------------------------------------------------------------------------------|-------------------------------------------------------|-------------------|
| 利用形態                                                                                                    |                                                       |                   |
| 現利用形態                                                                                                    | -                                                     |                   |
| 新和用形题                                                                                                    | 管理者、利用者が異なるトーウンを利用する。                                 | シリアル番号は、ソフトウェアトー  |
| 小咖袋建和                                                                                                    |                                                       | クン裏面に記載してある「SKT   |
| の各体情報                                                                                                    |                                                       | S」から始まる12桁の英数字をご  |
| OIBSC                                                                                                    | w0001                                                 | 入力ください。           |
| 利用者名                                                                                                    |                                                       |                   |
| *C/11/2010                                                                                                    | 199                                                   | ワンタイムパスワードは、ソフトウ  |
| トークン情報                                                                                                    |                                                       | ェアトークン表面の①を押下し、表  |
| シリアル番号                                                                                                    | -                                                     | 示された6桁の数字をご入力くだ   |
| 登録状況                                                                                                    | *88                                                   |                   |
| 新しいトークン情報のフ                                                                                                    | ( <b>7</b> 0                                          | CV:0              |
| シリアル番号 参加                                                                                                    | ••••••                                                |                   |
| ワンタイルバスワード あま                                                                                                    |                                                       |                   |
|                                                                                                    |                                                       |                   |
| - シリアル番号およびワンタ                                                                                                    | イムハスワードの確認方法                                          |                   |
|                                                                                                    | 【東京】<br>トークシを利用開始した<br>■ ATTITAD##5520                |                   |
|                                                                                                    | てください。<br>③面板上のメニュー<br>ポタンキタップ                        |                   |
| BT9 DODDOX                                                                                                    | Ø/E−F0781 €<br>9 7 7                                  |                   |
| ハードウェアトークン例2 ハー                                                                                                    | ドウェアトークン例3                                            |                   |
| 裏面<br><u> 中国</u><br>中国<br>中国<br>中国<br>中国<br>中国<br>中国<br>中国                                                                                                    | シリアル番号                                                |                   |
|                                                                                                    |                                                       |                   |
| and the second second s | にて利用の協な全種類を表<br>示しております。<br>ご利用のトークンに応じて<br>操作してくたさい。 | 10だの承認用ポスロ じのらさ   |
| (HAA) (W)                                                                                                    | *トークンの形状・色が異な<br>る場合があります。                            |                   |
|                                                                                                    |                                                       | 1 桁をこ人刀くたさい。どの桁を人 |
| 承認用パスワードの入力                                                                                                    | •                                                     | 力するかは、ランダムとなります。  |
| *ロボバスワートを入力してくたさい。                                                                                                    | <b>友から26日</b> の入力。                                    |                   |
|                                                                                                    |                                                       | ※承認用パスワードを利用しない   |
| 東ゴ用/1スワード2 (2)月                                                                                                    | 827938B (FA).                                         | ご契約の場合、都度振込送信確認   |
|                                                                                                    | →和定                                                   | 用パスワードを入力します。     |
|                                                                                                    | ¢                                                     |                   |

③トークンの登録が完了した場合に、登録完了画面を表示します。

|                                         | 登録完了             |     |  |
|-----------------------------------------|------------------|-----|--|
| 利用形態とトークンを登録しました。<br>登録されたトークンは現在より有効とり | <b>よります。</b>     |     |  |
|                                         | ワンタイムパスワード認証情報管理 | ТОР |  |

7/16

#### 2. トークンの解除

- (1)管理者のトークンの解除 ワンタイムパスワード方式を終了して従来のパスワード方式に変更する場合、金庫所定の手続きが 必要となります。お問い合わせ窓口までご連絡ください。
- (2) 承認者または一般者のトークンの解除

管理者が、承認者または一般者のトークンの登録を解除します。 管理機能ご利用メニュー画面から「ワンタイムパスワード認証情報管理」ボタンをクリックすると、 ワンタイムパスワード認証情報画面が表示されます。 ワンタイムパスワード認証情報画面の利用者一覧から、トークンを解除する承認者または一般者を 選択し、「登録・登録解除」ボタンを選択後、「登録解除」ボタンをクリックし、「確定」ボタンを クリックします。

| お客様情報                                 |                                      |
|---------------------------------------|--------------------------------------|
| CINES.                                | W0001                                |
| 1008                                  | しんきん大郎                               |
| 利用機關                                  | <b>新建</b> 物                          |
| トークン情報                                |                                      |
| シリアル番号                                | ••••••                               |
| RINKS                                 | <b>登</b> 牌元了                         |
| 変更内容<br>) ワンタイム/(スワードを必要と)<br>現在のトークン | する取引ができなくなりますのでご注意ください。              |
|                                       | 以上の内容を確認のうえ、「確定」ボタンを押してください。<br>確定 > |

# 3. ワンタイムパスワードの入力画面 都度振込

トークンに表示されたワンタイムパスワードを入力し、都度振込を実施します。

| PER TRACTOR IN THE PARTY               |                                                                                                    |                                            |                   |                            |                          |
|----------------------------------------|----------------------------------------------------------------------------------------------------|--------------------------------------------|-------------------|----------------------------|--------------------------|
| 880-F                                  | 9990000                                                                                                    | 001                                        | 企業名<br>(約3,60%人名) | 32426823*                  |                          |
| CHEMAN                                 | 999 U.W                                                                                                    | さん支店 普通 0000001                            |                   |                            |                          |
| 振込指定日等                                 |                                                                                                    |                                            |                   |                            |                          |
| BURTH                                  |                                                                                                    | 第日類い                                       |                   |                            |                          |
| ×EMB                                   |                                                                                                    |                                            |                   |                            |                          |
| 振込先情報 🛛                                |                                                                                                    |                                            |                   |                            |                          |
| 289986                                 |                                                                                                    | しんさん会場                                     |                   |                            |                          |
| 支运药                                    |                                                                                                    | しんきん支き                                     |                   |                            |                          |
| 新达无料目                                  |                                                                                                    | <b>8</b> .8                                |                   |                            |                          |
| 新达充口接着号                                |                                                                                                    | 1000001                                    |                   |                            |                          |
| 受取人名 (カナ)                              |                                                                                                    | 334534953                                  |                   |                            |                          |
| EDISHI                                 |                                                                                                    |                                            |                   |                            |                          |
| 支払金額                                   | 88                                                                                                    |                                            |                   | 1,110 円                    |                          |
| 先方典担羊款时                                | 68                                                                                                    |                                            |                   |                            | -                        |
| 版込合制                                   |                                                                                                    |                                            |                   | 1,000 円                    |                          |
| ¥#M                                    | 100                                                                                                    |                                            |                   | 110 円                      |                          |
|                                        |                                                                                                    |                                            |                   | 版法金额 :<br>手数时金期 :<br>均达时 : | 1,000P<br>110P<br>1,000P |
|                                        |                                                                                                    |                                            |                   | 支払合計會額 :                   | 2,110P                   |
| ワンタイムパン<br>ロ上の内容を確認のうえ、ト<br>ワンタイムパスワード | スワードの<br>- ウンに表示されて<br>図図<br>ワンタイムバスワード                                                                                                    |                                            | 204               |                            |                          |
|                                        | 「1」ボタンを押し7                                                                                                    | 2                                          |                   |                            |                          |
|                                        | 「1」ボタンを押いうトークシに集計され<br>トークシに集計され<br>も何の数学をパスプ<br>入力像に入力して<br>ください。 #月してロワードは悪し<br>されてきませんができました。<br>単的ないスワードはした<br>してから「こうメタンキ<br>ことであったれます。 | た<br>: : : : : : : : : : : : : : : : : : : |                   |                            |                          |

# 4. ワンタイムパスワードの入力画面 Pay-easy(ペイジー)料金等払込サービス

トークンに表示されたワンタイムパスワードを入力し、Pay-easy(ペイジー)料金等払込サービス を実施します。

|                                                                                                    |                                                                                                    | 1              | 1 maren 1 | -          |
|----------------------------------------------------------------------------------------------------|----------------------------------------------------------------------------------------------------|----------------|-----------|------------|
| 5883                                                                                                    |                                                                                                    | 84             | 10000001  | ¥1,000,000 |
| 0.10.000                                                                                                    |                                                                                                    |                |           |            |
| <b>公</b> 达先情報                                                                                                    |                                                                                                    |                |           |            |
| 1.LLR                                                                                                    | しんきん痛力                                                                                                    |                |           |            |
| HITEH                                                                                                    | 02405                                                                                                    |                |           |            |
| DER                                                                                                    | しんさん 大型                                                                                                    |                |           |            |
| 込書情報                                                                                                    |                                                                                                    |                |           |            |
| 5,0,5 <b>#</b>                                                                                                    | 2020年3月分 毫无利益                                                                                                    |                |           |            |
| 6-0-20 <b>0</b>                                                                                                    |                                                                                                    |                |           | ¥1,000     |
| (Marwin)                                                                                                    |                                                                                                    |                |           |            |
| 09###0                                                                                                    |                                                                                                    |                |           | -          |
| 1949-8H                                                                                                    |                                                                                                    |                |           | *110       |
| 61129                                                                                                    |                                                                                                    |                |           | ¥1,110     |
| nowaacewaa                                                                                                    | 選手ラスト                                                                                                    |                |           |            |
| Compare Helicopa, トークンにあらま      Compare Helicopa, トークンにあらま      Compare Helicopa, トークンにある      Compare Helicopa, トークンにあらま      Compare Helicopa, トークンにあらま      Compare Helicopa, トークンにあらま      Compare Helicopa, トークンにあらま      Compare Helicopa, トークンにあらま      Compare Helicopa, Helicopa, | の入力 <sup>®</sup><br>れている手角数字を入力してください<br>コージー<br>ポレズ<br>になりた<br>なない<br>しない<br>して<br>からの<br>た<br>な<br>た<br>た<br>た<br>た<br>た<br>た<br>た<br>た<br>た<br>た<br>た<br>た<br>た | he constraints |           |            |
|                                                                                                    | #£                                                                                                    | 実行             | •         |            |

10/16

#### 5. ワンタイムパスワードの入力画面 総合振込

トークンに表示されたワンタイムパスワードを入力し、総合振込を実施します。

| 出金元情報                                 | to a                                                                            |                                                                        |                              |        |                   |              |           |
|---------------------------------------|---------------------------------------------------------------------------------|------------------------------------------------------------------------|------------------------------|--------|-------------------|--------------|-----------|
| 由社口一下                                 | 8±3-F 999000001                                                                 |                                                                        |                              | 286    | 50405485*         |              |           |
| DERM                                  | DEIRM 999 しんさん交法 御道 0000001                                                     |                                                                        |                              |        |                   |              |           |
| 振込情報                                  |                                                                                 |                                                                        |                              |        |                   |              |           |
| NARE                                  |                                                                                 | 10/8                                                                   | ×8                           |        |                   |              |           |
| × 1046                                |                                                                                 | _                                                                      |                              |        |                   |              |           |
| 明編一寫(                                 | (振込先)                                                                           | (吉報) 🔘                                                                 |                              |        |                   |              |           |
| · · · · · · · · · · · · · · · · · · · | 219. EDC (RM                                                                    | INTER AND                                                              | 「療ご」ボタンを押してく                 | (だきい。  |                   |              |           |
| anna a'                               |                                                                                 | 6001C                                                                  | -                            | 1.000  |                   | 245520       | 12 R0432  |
| ガループ目中                                | ULC.                                                                            | YEAL                                                                   | 19日日(三日日日・11日<br>学校入名(カナ・第7) | - L180 | 21.04             | 2700         | ECHAN     |
| 0000000001                            | (##                                                                             | しんきん会寝<br>しんきん交流                                                       |                              |        | 1,000             | 1107         |           |
| 000-20991 2013                        |                                                                                 | 会通 1000001<br>10300495                                                 |                              |        | 1.1100            |              |           |
| www.incie.co.you                      | _                                                                               | しんさん世名                                                                 |                              |        | 1.1104            | Ged          |           |
| 0000000002                            | 45 K                                                                            | しんさん支信<br>普通 1000002                                                   |                              |        | 1,000円            | 1109         |           |
| 000:3821/0251                         |                                                                                 | 50101190<br>しんきん間沿                                                     |                              |        | 1,1109            | 019          |           |
| 000000003                             | . SE                                                                            | しんさん支店<br>日本さん支店<br>普通 1000003                                         |                              |        | 1,000PI           | 11095        |           |
| 000:18:301-421-3                      | 10:設定しない 55(5):0975<br>しんさん服務                                                   |                                                                        |                              |        | 1,1109            | 05           |           |
| 000000004                             |                                                                                 | しんさん会場<br>しんさん交応<br>審議 1000004                                         |                              |        | 1,00091           | 11093        |           |
| 000:3221-021-3                        |                                                                                 | 2212511912<br>しんきん酸店                                                   |                              |        | 1,11095           | 019          |           |
| 000000005                             | <b>6</b> 2                                                                      | しんさん去場<br>しんさん支店<br>普通 1000005                                         |                              |        | 1,0009            | 110(9        |           |
| 000:8281,500                          |                                                                                 | 550mmの<br>しんきん間電                                                       |                              |        | 1,11075           | 08           |           |
|                                       |                                                                                 |                                                                        |                              |        |                   | 2 2 4 5 6 80 | 10-0549/5 |
|                                       |                                                                                 |                                                                        |                              |        |                   |              | 00.681    |
|                                       |                                                                                 |                                                                        |                              |        | 新达自计定期<br>子数时点计定期 | 1            | 5,000     |
|                                       |                                                                                 |                                                                        |                              |        | NEX.01            |              | 1,000     |
|                                       |                                                                                 |                                                                        | ~                            |        | XMUTER            |              | 6,000     |
| リンタイム                                 | 12. 1-92                                                                        | ードの入力<br>C表示されている半角                                                    | ●<br>数学を入力してくどさい             | 0      |                   |              |           |
| 9>946039                              | -F                                                                              | -                                                                      |                              |        |                   |              |           |
|                                       | 258                                                                             | (A/32-F                                                                |                              |        |                   |              |           |
| No. of Concession, Name               | 1 2                                                                             | ボタンを押して、<br>シンに表示された                                                   |                              |        |                   |              |           |
| AAA AAA                               | 6.451<br>入力5<br>c 41                                                            | 健学をバスワード<br>能に入力して                                                     |                              |        |                   |              |           |
| 0 2                                   |                                                                                 | ····                                                                   |                              |        |                   |              |           |
| 7 8                                   | *時じパ<br>使用で<br>パユウ<br>能たち<br>したち<br>したち<br>したち                                  | スワードは透明して<br>きませんので、最近な<br>ードを信用ください<br>バスワードはしばらて<br>ら、パン、がまりを併す<br>ー |                              |        |                   |              |           |
|                                       | ()<br>()<br>()<br>()<br>()<br>()<br>()<br>()<br>()<br>()<br>()<br>()<br>()<br>( | 1047-106583<br>3064226-787                                             |                              |        |                   |              |           |
|                                       |                                                                                 |                                                                        | 17                           | ∰ →    |                   |              |           |
|                                       |                                                                                 |                                                                        |                              |        |                   |              |           |

# 6. ワンタイムパスワードの入力画面 給与賞与振込

トークンに表示されたワンタイムパスワードを入力し、給与賞与振込を実施します。

|                                                                                                    | 697X <sup>1</sup> .            |                                                 |  |
|----------------------------------------------------------------------------------------------------|--------------------------------|-------------------------------------------------|--|
|                                                                                                    |                                |                                                 |  |
| 振込情報<br>「私」和注目 10月05日<br>「私」和注目 10月05日<br>「私」和注意<br>メモバ州田 - 覧 (振込先情報) ②<br>0.5400年9月17年3月10日、「月日、「月日、「月日、」月20日                                                                                                    |                                |                                                 |  |
| 振込情報                                                                                                    |                                |                                                 |  |
| 新込用式日         10月05日           新込用式日         10月05日           新込用式日         和中新込           メモボ病用         和中新込           明細一覧(振込先情報)         ●           0.500000000000000000000000000000000000                                                                                                    |                                |                                                 |  |
| 第33年第         約5年33           ×モ州県         第           明細一覧(振込先情報)         ②           0.533年9月1日年3月前日、「約1、約2、5月1日、                                                                                                    |                                |                                                 |  |
| ×モボキ<br>明細一覧(振込先情報) Ø                                                                                                    |                                |                                                 |  |
|                                                                                                    |                                |                                                 |  |
| ○ 長込金額を打正する場合は、「毎正」ボタンを押してください。                                                                                                    |                                |                                                 |  |
| A second second se |                                |                                                 |  |
| 総統新州 様正                                                                                                    | <b>新以合語</b>                    | #BH                                             |  |
| グループ間号:名前 受取人名 (カナ・東字)                                                                                                    | 支払金額                           | 19.70                                           |  |
| 0000000001<br>何度<br>副通 1000001                                                                                                    | 1,000円                         | 110月                                            |  |
| 000:設定しない 2040/075<br>しんさん戦日                                                                                                    | 1,110円                         |                                                 |  |
| 0000000002 しんざん他環<br>1,000<br>しんざん地方<br>厳選 1000002                                                                                                    | 1,000[7]                       | 110円                                            |  |
| 000:課定しない 334333952<br>しんさん構成                                                                                                    | 1,110円                         |                                                 |  |
| 0000000003 しんさんの地<br>単語 1000003                                                                                                    | 1,000/9                        | 110円                                            |  |
| 000-32注しない 3545x1975<br>レルオム版成                                                                                                    | 1,110円                         | 1.55                                            |  |
| 0000000004 LA:2010<br>(4)(1)(1)(1)(1)(1)(1)(1)(1)(1)(1)(1)(1)(1)                                                                                                    | 1,000Fi                        | 110円                                            |  |
| - 000:設定しない                                                                                                    | 1,110円                         |                                                 |  |
| 00000000005 しんから空間<br>しんからの強調<br>単語 1000005                                                                                                    | 1,000(P)                       | 110円                                            |  |
| 0001歳をしない<br>しんきん感ど                                                                                                    | 1,110円                         |                                                 |  |
|                                                                                                    | 編込合計金額 :<br>平数料合計金額 :<br>持込料 : | 1から5件/5件<br>合計作数:5件<br>5,000円<br>550円<br>1,000円 |  |
|                                                                                                    |                                |                                                 |  |

#### 7. ワンタイムパスワードの入力画面 口座振替

トークンに表示されたワンタイムパスワードを入力し、口座振替を実施します。

| 1                                    |                                                                                                    |                                                                |              |            |                          |
|--------------------------------------|----------------------------------------------------------------------------------------------------|----------------------------------------------------------------|--------------|------------|--------------------------|
| 金社コード                                | 999000001                                                                                                    |                                                                | 企業名          | \$2426975* |                          |
|                                      | 999 しんきん文法                                                                                                    | Bull 6000001                                                   |              |            |                          |
| 口座振替情                                | 報                                                                                                    |                                                                |              |            |                          |
| ######                               |                                                                                                    | 10月05日                                                         |              |            |                          |
| XEMM                                 |                                                                                                    |                                                                |              |            |                          |
| 明細一覧(<br><sup>② 引集会話を訂正する</sup>      | <mark>引落先情報)</mark><br>#htt (#E)ボタン                                                                               |                                                                |              |            | 12 20 3 800 3            |
|                                      | R69                                                                                                    |                                                                | 引体口感情感(文法:和[ | n.         | 210.045                  |
| グループ                                 | 修正                                                                                                    |                                                                | 開会香名(カナ)     |            | 508.249                  |
| 1                                    |                                                                                                    | 999.5%>                                                        |              | 國語 1000001 | 1 0000                   |
| 000                                  | <b>#</b> #                                                                                                    | 504554895                                                      |              |            |                          |
| 2                                    |                                                                                                    | 999 5362                                                       |              | E# 1000002 |                          |
| 000                                  | 68                                                                                                    | 104361/950                                                     |              |            | 1,000[7]                 |
| 3.                                   |                                                                                                    | 999 5385                                                       | 3            | 語 1000003  |                          |
| 000                                  | 62                                                                                                    | 99 <b>1</b> 988159                                             |              |            | 1,000Fj                  |
| 4                                    |                                                                                                    | 969 5345                                                       |              | 通 1000004  |                          |
| 000                                  | 62                                                                                                    | 994568995                                                      |              |            | 1,00093                  |
| \$                                   |                                                                                                    | 999 3242                                                       |              | 遗 1000005  |                          |
| 000                                  | (0)E                                                                                                    | s0#2592992                                                     |              |            | 1,000円                   |
|                                      |                                                                                                    |                                                                |              |            | 1 2 次へ2 最後へ2<br>18/05年/5 |
|                                      |                                                                                                    |                                                                |              |            | 合計作数:54                  |
|                                      |                                                                                                    |                                                                |              | 引落合計合制     | 3 5,000                  |
| ワンタイム                                | バスワードの                                                                                                    | 入力◎                                                            |              |            |                          |
| 以上の内容を確認のうえ                          | t、トークンに選承されて                                                                                                    | いる半角数字を入力してく)                                                  | EEN          |            |                          |
| 9>946129-                            | 18:00 P                                                                                                    |                                                                |              |            |                          |
|                                      | 729461(37-)                                                                                                    | 4                                                              |              |            |                          |
| Providence of                        | 「1」 ボタンを押し<br>トークンに表示さ                                                                                            | T.                                                             |              |            |                          |
| CO Face to Face                      | 6桁の数字をパス<br>入力機に入力して<br>ください                                                                                      | 2-34                                                           |              |            |                          |
| 4 #7 6<br>7 8 9<br>0 0 00<br>0 0 000 | BRUFはフードは連続<br>使用できませんので、<br>パスワードを提供され<br>能なないスワードはし<br>してからうり、オタン<br>ことであってきれます<br>(油たないスワードは)<br>11 打~10 和ほどかか | して<br>和元後<br>さら、<br>さら、<br>春秋年<br>年<br>秋年<br>7<br>9<br>第<br>平) |              |            |                          |
|                                      |                                                                                                    |                                                                |              |            |                          |

# 8. ワンタイムパスワードの入力画面 WEB承認業務

トークンに表示されたワンタイムパスワードを入力し、承認待データを承認します。

| ±4⊃-×                                                                                                    | 9990000001                                                                                                    |           |          | 285        | 304394861 |                          |       |
|----------------------------------------------------------------------------------------------------|----------------------------------------------------------------------------------------------------|-----------|----------|------------|-----------|--------------------------|-------|
|                                                                                                    | 999 しんきん交話 曲                                                                                                    | 8 0000001 |          |            |           |                          |       |
| 、認対象一點                                                                                                    | 亳(為替振込)                                                                                                    |           |          |            |           |                          |       |
| xeau                                                                                                    |                                                                                                    | -         |          | Michelan . | 1.000     |                          | 15-00 |
|                                                                                                    | 原以展開日                                                                                                    |           | 08       | 未知白红金属     | altan     | WEERE                    |       |
|                                                                                                    | 2020/10/05                                                                                                    | WEB       | 548      | 5.000      | ssol      | 9990000001-2             |       |
|                                                                                                    |                                                                                                    |           |          | 6,550円     |           |                          |       |
|                                                                                                    | 2020/10/05                                                                                                    | WEB       | 545      | 5,000FT    | \$50M     | 9990000001-2<br>00930002 |       |
|                                                                                                    |                                                                                                    |           |          | 6,550Fi    |           | 00990002                 |       |
|                                                                                                    | 2020/10/05                                                                                                    | WEB       | 547      | 5,000Fj    | 550円      | 9990000001-2             |       |
|                                                                                                    |                                                                                                    |           |          | 6,55017    |           |                          |       |
|                                                                                                    | 2020/10/05                                                                                                    | WEB       | 5/9      | 5,000[5    | 550(4     | 9990000001-2             |       |
|                                                                                                    |                                                                                                    |           |          | 0,55019    |           | 2002                     |       |
|                                                                                                    | 2020/10/05                                                                                                    | WEB       | 5/8      | 5,00075    | 550FI     | 999000001-2<br>00930005  |       |
|                                                                                                    |                                                                                                    |           |          | 6,550円     |           |                          |       |
|                                                                                                    | France Line                                                                                                    | 1 + 0     |          |            |           |                          |       |
| フンタイム/<br>Lion時を確認のうえ<br>ワンタイム/(スワー)                                                                                         | <ul> <li>トークンに表示されてい</li> <li>トークンに表示されてい</li> </ul>                                                                                                    | VZFAB#    | ■入力してくださ | 100        |           |                          |       |
| リンタイム/<br>LO内居を確認のうえ<br>ワンタイムパスワート                                                                                           | <ul> <li>トークンに表示されてい</li> <li>トークンに表示されてい</li> <li>アンタイム/CL ワード</li> </ul>                                                                                                    | *####5    | E入力してくだ: | 91N        |           |                          |       |
| レンタイム/<br>LD内居を確認のうス<br>ワンタイム/Cスワー <br>マンタイム/Cスワー <br>マンタイム/Cスワー <br>マンタイム/Cスワー <br>マンタイム/Cスワー <br>マンタイム/Cスワー <br>マンタイム/Cスワー | ・トークンに表示されてい<br>トークンに表示されてい<br>アンタイムバスワード<br>トークンに表示されてい<br>トークンに表示され<br>トークンに表示され<br>トークンに表示され<br>トークンに表示され<br>トークンに表示され<br>トークンに表示され<br>トークンに表示され<br>トークンに表示され<br>トークンに表示され<br>トークンに表示され<br>トークンに表示され<br>トークンに表示されてい<br>トークンに表示されてい<br>トークンに表示されてい<br>トークンに表示されてい<br>トークンに表示されてい<br>トークンに表示されてい<br>トークンに表示されてい<br>トークンに表示されてい<br>トークンに表示されてい<br>トークンにある<br>たされてい<br>トークンにある<br>たされてい<br>トークンにある<br>たされてい<br>トークンにある<br>たされてい<br>トークンにある<br>たされてい<br>トークンにある<br>たされてい<br>トークンにある<br>たされてい<br>トークンにある<br>たされてい<br>トークンにある<br>たされてい<br>トークンにある<br>たされてい<br>トークンにある<br>たされてい<br>トークンにある<br>たされてい<br>トークンに<br>たる<br>たされてい<br>トークンに<br>たる<br>たされてい<br>トークンに<br>たる<br>たされてい<br>トークンに<br>たる<br>たされてい<br>トークンに<br>たる<br>たされてい<br>トークンに<br>たる<br>たされてい<br>トークンに<br>たる<br>たされてい<br>トークンに<br>たる<br>たされてい<br>トークンに<br>たる<br>たされてい<br>トークンに<br>たる<br>たされてい<br>トークンに<br>たる<br>たされてい<br>トークンに<br>たる<br>たされてい<br>トークンに<br>たる<br>たされてい<br>トークンに<br>たる<br>たる<br>たる<br>た<br>たる<br>た<br>い<br>た<br>た<br>た<br>た<br>た<br>た<br>た<br>た<br>た<br>た<br>た | 27AB17    | を入力してくだけ | 217        |           |                          |       |

#### 9. ワンタイムパスワードの入力画面 外部ファイル登録

トークンに表示されたワンタイムパスワードを入力し、外部ファイルからデータを登録します。

| ST FILLING                     |                                                              |                                                 |                |                  |        |         |  |  |
|--------------------------------|--------------------------------------------------------------|-------------------------------------------------|----------------|------------------|--------|---------|--|--|
| ACHIVARIA                      |                                                              | 帮合标达                                            |                |                  |        |         |  |  |
| データ内部                          | 容                                                            |                                                 |                |                  |        |         |  |  |
| 持込情報                           |                                                              |                                                 |                |                  |        |         |  |  |
| \$813-F 999000001              |                                                              |                                                 | 808A8 1040905  |                  |        |         |  |  |
| SNMM                           | 1999                                                         |                                                 | 238            | 238 999          |        |         |  |  |
| CUR                            | 普通 0000002                                                   |                                                 | 服动服用目          | milliant日 10月05日 |        |         |  |  |
| 00168                          |                                                              | 54                                              | 001208         |                  |        | 5,000P  |  |  |
| 明細力ウント<br>合計存取                 |                                                              | 5/17                                            | 特徴カウント<br>白計会報 |                  | 5,000  |         |  |  |
| エラー内容                          |                                                              |                                                 |                |                  |        |         |  |  |
| 詳細一覧                           |                                                              |                                                 |                |                  |        |         |  |  |
| 明時當书                           | 受取人口使情報<br>(金融和明 - 支引 - 口乐)                                  | 受收人的名                                           |                | 新兴学会             | CONAME | 1.35~内容 |  |  |
| 0000000000                     | 1999 5545<br>999 5545<br>箭連 1000001                          | 999 5345<br>99 5345<br>98 1000001<br>38 1000001 |                | 1,000円<br>出方真恆   | LOLAS  |         |  |  |
| 0000000002                     | 1999 13年)<br>999 535〕<br>業通 1000002                          | 000000                                          |                | 1,000円<br>当方角组   | LOIĐE  |         |  |  |
| 000000000                      | 1999 (25)<br>999 (25)<br>普通 1000003                          | 354564915                                       |                | 1,000円<br>当方負担   |        |         |  |  |
| 0000000004                     | 1999 (5)45<br>999 (5)45<br>普通 1000004                        | 304064979                                       |                | 1,000円<br>当方首知   | FOLAR  |         |  |  |
| 0000000005                     | 1999-335)<br>999-5345<br>普通 1000005                          | \$34391982                                      |                | 1,000円<br>当方首组   | EDIAR  |         |  |  |
|                                |                                                              |                                                 |                |                  |        | 12/65@  |  |  |
| コンタイ                           | ムバスワードのス                                                     | 力®                                              |                |                  |        |         |  |  |
| (上の時間を確認。                      | のうえ、トークンに表示されてい                                              | る半角数字を入力してください                                  | •              |                  |        |         |  |  |
| ワンタイムバス                        | 9-F 68                                                       |                                                 |                |                  |        |         |  |  |
|                                | フンタイムバスワード                                                   |                                                 |                |                  |        |         |  |  |
|                                | (1) ボタンを押して、<br>トークンに資源された<br>6時の数字をパスワー<br>入力煤に入力して<br>ください | ĸ                                               |                |                  |        |         |  |  |
| 4 <del>#</del> 7<br>7 8<br>0 0 |                                                              | 9.<br>6.<br>7.<br>7.<br>1)                      |                |                  |        |         |  |  |
|                                |                                                              |                                                 | (銀)、)          | 1                |        |         |  |  |

### 10. ワンタイムパスワードの入力画面 取引状況照会

トークンに表示されたワンタイムパスワードを入力し、取引状況照会に表示された持込データを 修正します。

| 口座情報           |                                                                                                    |                 |          |                |                             |                             |                                                |  |
|----------------|----------------------------------------------------------------------------------------------------|-----------------|----------|----------------|-----------------------------|-----------------------------|------------------------------------------------|--|
| ☆社コード          | 999000001                                                                                                    |                 |          | 226            | 30406459*                   |                             |                                                |  |
| MERI           |                                                                                                    |                 |          | 150m           | 100000                      |                             |                                                |  |
| 和的口径特别         | 999 しんきん交送 香港                                                                                                    | 1111111         |          |                |                             |                             |                                                |  |
| M正常<br>別行口座所相  | 999 しんきん支店 普通                                                                                                    | 000001          |          |                |                             |                             |                                                |  |
| 〇 口里用用土 登録究7   | 「時に補正後知的に」屋情報に                                                                                                    | 療正します。          |          |                |                             |                             |                                                |  |
| 持込情報           |                                                                                                    |                 |          |                |                             |                             |                                                |  |
| жеми           |                                                                                                    |                 |          |                |                             |                             |                                                |  |
| weed           | 999000001-2009300                                                                                                    | 101             |          | BOAREE         | 10 A 05 H                   |                             |                                                |  |
|                | PC                                                                                                    |                 |          | NOR.           | 8204                        |                             |                                                |  |
| 1517-153       | ROB3                                                                                                    |                 |          |                |                             |                             |                                                |  |
| aties          |                                                                                                    |                 | 549      | otiem          |                             |                             | 5,000円                                         |  |
| 務備力ウント<br>会計兵数 |                                                                                                    |                 | 549      | 発展力ウント<br>合計会解 |                             |                             | 5,0009                                         |  |
| エラー次商          |                                                                                                    |                 |          |                | _                           |                             |                                                |  |
| 明細データの         | D一覧                                                                                                    |                 |          |                |                             | 1 2                         | <u>次へ</u> > 副独へ>                               |  |
| *****          | 要做人口                                                                                                    | DEAN (DANK) - : | 228 · CI | £)             | <b>BULLE</b>                | #BHE9                       | 7201                                           |  |
| 15-内容          |                                                                                                    | 受敌人名(力于)        |          |                | 家私会開                        | EU<br>編以休暇                  | 1月経<br>人名 (カナ)                                 |  |
| 0000000001     | 1999-5345                                                                                                    | 999 5545        | 1        | 1000001        | P000,1                      | 海方負担                        | 310円                                           |  |
|                | ssibilitits                                                                                                    |                 |          |                | 1,110円                      | 33839455*                   |                                                |  |
| 0000000002     | 1999 3545                                                                                                    | 999 5545        |          | H# 100002      | 1,000[4]                    | 日方角度                        | 110円                                           |  |
|                | 354259015                                                                                                    |                 |          |                | 1,110円                      | solowits'                   |                                                |  |
| 000000003      | 1999 33E)<br>33/D510752                                                                                                    | (402 999        |          | HE 1000003     | 1,000円                      | 当方章坦                        | 110円                                           |  |
| 0000000004     | 1999 3049                                                                                                    | 999 5585        | 1        | HE 1000004     | 1,000円                      | 90509分 <sup>1</sup><br>出力負担 | 110円                                           |  |
|                | 50455±075                                                                                                    |                 |          |                | 1,110円                      | veater                      |                                                |  |
| 000000005      | 1999 5585                                                                                                    | 999 5582        |          | HE 1000005     | 1,000円                      | 57 <b>8</b> 19              | 110円                                           |  |
|                | 324282852                                                                                                    |                 |          |                | 1,110円                      | 30829959*                   |                                                |  |
|                |                                                                                                    |                 |          |                | 服法会計<br>手数再合<br>括达利<br>支法合計 | 2.666 1<br>[注意研 1<br>[注意研 1 | 01478 : 54<br>5,000<br>5,000<br>1,000<br>6,550 |  |
| ワンタイムノ         | (スワードのス                                                                                                    | <b>力</b> 🛛      |          |                |                             |                             |                                                |  |
| 以上の内存を確認のうえ    | 、トークンに表示されてい                                                                                                    | 8半角数字を入力して      | ください     |                |                             |                             |                                                |  |
| 929767029-1    |                                                                                                    |                 |          |                |                             |                             |                                                |  |
| -              | 2294W039-8                                                                                                    | 7               |          |                |                             |                             |                                                |  |
|                | トークンに表記された<br>6 所の数字をパスワー<br>入力増加した<br>な方した<br>ください<br>単同じたスワードは透明して<br>度前できませんので、単わ<br>にスワードを確認したさい<br>参加になって、単わ<br>にスワードを確認したさい<br>したからう」」があっ<br>したがらうい<br>になったの高小い<br>になったの高小い<br>になったの<br>になったの<br>にの<br>に<br>になったの<br>になったの<br>になったの<br>に<br>に<br>に<br>に<br>に<br>に<br>に<br>に<br>に<br>に<br>に<br>に<br>に |                 |          |                |                             |                             |                                                |  |
|                |                                                                                                    |                 | Ð        | ₽ →            |                             |                             |                                                |  |
|                |                                                                                                    |                 |          |                |                             |                             |                                                |  |
|                |                                                                                                    |                 | ۰. ۵     | 53             |                             |                             |                                                |  |